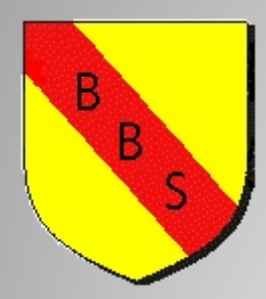

# Mitgliedermeldung ab 2014

Stand 12/2013

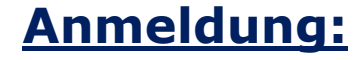

Unter nachstehendem Link gelangt ihr auf die Externe Seite des Neuen BahnengolfNet.

http://www.gronmayer.com/cms/bahnengolf/externe\_seiten/ member\_stats/index.php?dologout=true

Die Zugangsdaten wurden allen Mitgliedsvereinen via Email geschickt. (an die beim BBS hinterlegte Emailadresse). Sollten keine Zugangsdaten vorhanden sein bitte unter <u>praesident@minigolfsport-baden.de</u> melden.

#### Anmeldung:

Sobald ihr den Link geöffnet habt öffnet sich in eurem explorer die Untenstehende Startseite. Bitte hier unter Email (Username) und Das Kennwort eingeben. (wurde per Mail bereits verschickt). Anschließend auf "Login" drücken.

| Bahnei               | ngolfNET Badischer Bahnengolf-Sportverband                                     |
|----------------------|--------------------------------------------------------------------------------|
|                      | o <b>gout erfolgreich.</b><br>J hast Dich ordnungsgemäß vom System abgemeldet. |
| Anmeldung            | g / Login                                                                      |
| E-Mail:<br>Passwort: |                                                                                |
|                      | Login für diesen Computer merken                                               |
|                      | Login                                                                          |

#### Hauptmenü:

Nach erfolgreichem Login erscheint das Hauptmenü des neuen Verwaltungstools. Zukünftig können hier die Bestandsmeldungen, Meldungen für Meisterschaften und Meldungen für den Spielbetrieb durchgeführt Werden. Bitte jetzt "Mitgliederbestandsmeldung" drücken.

#### Badischer Bahnengolf-Sportverband

angemeldet als: MC Schriesheim e.V. M. Ritschel – Einstellungen – Logout

Abmeldung erfolgreich. Du bist jetzt nur noch an diesem Web-Browser angemeldet.

<u>Home</u> Mitaliederbestandserhebung

**BahnengolfNET** 

Meldungen Meisterschaften

Meldungen Spielbetrieb

Logout

Übersicht

### Mitgliederbestandsmeldung:

Hier seht Ihr den Verein unter dem ihr angemeldet seit, wann die Eingaben zuletzt bearbeitet wurden und von wem. Bitte jetzt den Button "Mitgliederbestandsmeldung bearbeiten" drücken. (sollte das nicht gehen, bitte auf den Vereinsnamen klicken)

| BahnengolfNET                                                         | Badischer Bah               | inengolt-Sp | ortverband                                                                       |
|-----------------------------------------------------------------------|-----------------------------|-------------|----------------------------------------------------------------------------------|
| Home                                                                  |                             | angen       | neldet als: MC Schriesheim e.V. M. Ritschel – <u>Einstellungen</u> – <u>Logo</u> |
| Mitgliederbestandserhebung<br>Anzahl der Mitglieder / Stati<br>Verein | stik<br>zuletzt eingetragen | von         |                                                                                  |
| MC Schriesheim e.V.                                                   | 17.12.2013 13:06h           | Ritschel    | Mitgliedermeldung bearbeiten                                                     |

© 2012-2013 <u>JG</u>

# Übersicht aller Jahrgänge:

Wie bereits beim Sportbund, müssen auch wir ab diesem Jahr jeden Jahrgang melden. Nachstehend sind alle Jährgänge gruppiert. Durch Das klicken auf einen Jahrgang öffnen sich die einzelnen Jahre.

| BahnengolfNF                                  | T Badischer Bannengo                | n-sponvendand                                                                      |
|-----------------------------------------------|-------------------------------------|------------------------------------------------------------------------------------|
|                                               |                                     | angemeldet als: MC Schriesheim e.V. M. Ritschel – <u>Einstellungen</u> – <u>Lo</u> |
| Mitgliederbestandserheb<br>MC Schriesheim e.V | ung<br>V.                           |                                                                                    |
| Bitte auswählen, welche                       | Jahrgänge bearbeitet werden sollen: |                                                                                    |
|                                               | Jahrgänge                           | Mitglieder                                                                         |
| 1901 bis 1910                                 |                                     | 44                                                                                 |
| 1911 bis 1920                                 |                                     |                                                                                    |
| 1921 bis 1930                                 |                                     |                                                                                    |
| 1931 bis 1940                                 |                                     |                                                                                    |
| 1941 bis 1950                                 |                                     |                                                                                    |
| 1951 bis 1960                                 |                                     |                                                                                    |
| 1961 bis 1970                                 |                                     |                                                                                    |
| 1971 bis 1980                                 |                                     |                                                                                    |
| 1981 bis 1990                                 |                                     |                                                                                    |
| 1991 bis 2000                                 |                                     |                                                                                    |
| 2001 bis 2010                                 |                                     |                                                                                    |
| 2011 bis 2020                                 |                                     |                                                                                    |
|                                               |                                     |                                                                                    |

© 2012-2013 <u>JG</u>

#### **Eingabe Jahrgänge:**

Bitte nun die Anzahl der weiblichen und männlichen Mitglieder pro Jahrgang in die Übersicht eintragen. Durch drücken des Buttons "Speichern" werden die Daten gespeichert und man gelangt in die Übersicht zurück. (falls dies nicht passiert, Button nochmals drücken)

| ahnengolfNE                                                                                                    | T                                                                                                    | Stelling and a state of the state |                                        |                            |
|----------------------------------------------------------------------------------------------------|----------------------------------------------------------------------------------------------------|-----------------------------------|----------------------------------------|----------------------------|
| ma l                                                                                                    |                                                                                                    | angemeldet als: MC Se             | chriesheim e.V. M. Ritschel – <u>I</u> | Einstellungen – <u>Log</u> |
| Mitgliederbestandserhel<br>MC Schriesheim e<br>Bestandsdaten wurden z<br>Summe total mĤnnlich<br>Summe total mĤnnlich | vung<br>.V.<br>uletzt am 17.12.2013 um 13:06 Uhr von Rit<br>+ weiblich in Beitragsstufe 1: 24<br>+ weiblich in Beitragsstufe 2: 20 | schel geÄ×ndert.                  |                                        |                            |
| Anzahl Mitglieder der Be                                                                                              | eitragsstufe 1 (aktive Mitglieder)                                                                                                 |                                   |                                        | Speichern                  |
| Jahrgang                                                                                                    | männlich                                                                                                    | weiblich                          | gesamt                                 |                            |
| 901                                                                                                    |                                                                                                    | 0                                 | 0                                      | 24                         |
| 902                                                                                                    |                                                                                                    | 0                                 | 0                                      |                            |
| 903                                                                                                    |                                                                                                    | 0                                 | 0                                      |                            |
| 904                                                                                                    |                                                                                                    | 0                                 | 0                                      |                            |
| 905                                                                                                    |                                                                                                    | 0                                 | 0                                      | 19                         |
| 906                                                                                                    |                                                                                                    | 0                                 | 0                                      | 1                          |
| 907                                                                                                    |                                                                                                    | 0                                 | 0                                      |                            |
|                                                                                                    |                                                                                                    | 0                                 | 0                                      |                            |
| 908                                                                                                    |                                                                                                    |                                   |                                        |                            |
| 908<br>909                                                                                                    |                                                                                                    | 10                                | 5                                      |                            |
| 1908<br>1909<br>.910                                                                                                  |                                                                                                    | 10                                | 5                                      |                            |

## Übersicht Eingabe:

In der Übersicht der Jahrgänge sind nun alle gemeldeten Mitglieder Aufgeführt. Bitte Eingaben nochmals prüfen. Sollte alles stimmen Ist die Eingabe fertig. Danach kann der User rechts oben "Logout"

drücken.

| ne                                  |                         | angemeldet als: MC Schriesheim e.V. M. Ritschel – <u>Einstellungen</u> – <u>Log</u> |            |  |
|-------------------------------------|-------------------------|-------------------------------------------------------------------------------------|------------|--|
| litgliederbestandserhebung          |                         |                                                                                     |            |  |
| IC Schriesheim e.V.                 |                         |                                                                                     |            |  |
| itte auswĤhlen, welche JahrgĤnge be | arbeitet werden sollen: |                                                                                     |            |  |
| Ja                                  | hrgĤnge                 |                                                                                     | Mitglieder |  |
| 1901 bis 1910                       |                         | 35                                                                                  |            |  |
| 1911 bis 1920                       |                         | 12                                                                                  |            |  |
| 1921 bis 1930                       |                         | 12                                                                                  |            |  |
| 1931 bis 1940                       |                         | 40                                                                                  |            |  |
| 1941 bis 1950                       |                         |                                                                                     |            |  |
| 1951 bis 1960                       |                         |                                                                                     |            |  |
| 1961 bis 1970                       |                         |                                                                                     |            |  |
| 1971 bis 1980                       |                         |                                                                                     |            |  |
| 1981 bis 1990                       |                         |                                                                                     |            |  |
| 1991 bis 2000                       |                         |                                                                                     |            |  |
| 2001 bis 2010                       |                         |                                                                                     |            |  |
| 2011 bis 2020                       |                         |                                                                                     |            |  |
| 2021 bis 2030                       |                         |                                                                                     |            |  |

hnengolf Sportverband